Denne brukerveiledningen inneholder informasjon om:

- 1. Godkjenning av fravær
- 2. Godkjenning av ferie

### 1. Godkjenning av fravær

| Hjem Meg selv                                                                                                    | Medarbeidere                                                                                               |                                                                                                    |                                                                                                    |                                                                                                    |                                                                                                    |
|----------------------------------------------------------------------------------------------------|----------------------------------------------------------------------------------------------------|----------------------------------------------------------------------------------------------------|----------------------------------------------------------------------------------------------------|----------------------------------------------------------------------------------------------------|----------------------------------------------------------------------------------------------------|
| Start Ledige stillinger                                                                                                    |                                                                                                    | F                                                                                                    | Fravær som lig                                                                                                    | ger til godkjenni                                                                                                    | ng framkommer sor                                                                                                    |
|                                                                                                    |                                                                                                    |                                                                                                    | oppgaver under                                                                                                    | fliken "hiem" k                                                                                                    | Klikk på linie                                                                                                    |
|                                                                                                    |                                                                                                    |                                                                                                    | Alternativt kan                                                                                                    | du klikke på fan                                                                                                    | en "Medarheidere"                                                                                                    |
| ppgaver                                                                                                    | Wip                                                                                                    | ſ                                                                                                    |                                                                                                    |                                                                                                    |                                                                                                    |
| ravær til behandling (16)                                                                                                    |                                                                                                    | C                                                                                                    | leretter på ″sak                                                                                                    | sbehandling".                                                                                                    |                                                                                                    |
| erie til behandling (17)                                                                                                    |                                                                                                    |                                                                                                    |                                                                                                    |                                                                                                    |                                                                                                    |
|                                                                                                    |                                                                                                    |                                                                                                    |                                                                                                    |                                                                                                    |                                                                                                    |
|                                                                                                    |                                                                                                    |                                                                                                    |                                                                                                    |                                                                                                    |                                                                                                    |
|                                                                                                    | Bru                                                                                                    |                                                                                                    |                                                                                                    |                                                                                                    |                                                                                                    |
|                                                                                                    |                                                                                                    | /                                                                                                    |                                                                                                    |                                                                                                    |                                                                                                    |
|                                                                                                    |                                                                                                    |                                                                                                    |                                                                                                    |                                                                                                    |                                                                                                    |
|                                                                                                    |                                                                                                    |                                                                                                    |                                                                                                    |                                                                                                    |                                                                                                    |
|                                                                                                    |                                                                                                    |                                                                                                    |                                                                                                    |                                                                                                    |                                                                                                    |
|                                                                                                    |                                                                                                    |                                                                                                    |                                                                                                    |                                                                                                    | ~~~ ~~~                                                                                                    |
| em Men selv                                                                                                    | Medarheidere                                                                                               |                                                                                                    |                                                                                                    |                                                                                                    |                                                                                                    |
|                                                                                                    | MedalDelaere                                                                                               |                                                                                                    |                                                                                                    |                                                                                                    |                                                                                                    |
| aattikast k Calisbaha                                                                                                    | ndling Mine apostto Varial                                                                                 | al loop Inastillinger                                                                                                    |                                                                                                    |                                                                                                    |                                                                                                    |
| sattkort <b>saksbena</b>                                                                                                    | nunng mine ansatte variat                                                                                  | berignin innsulinger                                                                                                    |                                                                                                    |                                                                                                    |                                                                                                    |
|                                                                                                    |                                                                                                    |                                                                                                    |                                                                                                    |                                                                                                    |                                                                                                    |
|                                                                                                    |                                                                                                    |                                                                                                    |                                                                                                    |                                                                                                    |                                                                                                    |
| -                                                                                                    |                                                                                                    |                                                                                                    |                                                                                                    |                                                                                                    |                                                                                                    |
|                                                                                                    |                                                                                                    |                                                                                                    |                                                                                                    |                                                                                                    |                                                                                                    |
| ROMSSA fylkkasuohkan                                                                                                    |                                                                                                    |                                                                                                    |                                                                                                    |                                                                                                    | A                                                                                                    |
| ROMSSA fylkkasuohkan                                                                                                    |                                                                                                    |                                                                                                    |                                                                                                    |                                                                                                    |                                                                                                    |
| ROMSSA fylkkasuohkan                                                                                                    | Medatheidere Velg "f                                                                                       | ravær". klikk de                                                                                                    | retter                                                                                                    |                                                                                                    | 🔅 💩 Logg av                                                                                                    |
| ROMSSA fylkkasuohkan<br>em Meg selv                                                                                                    | Medarbeidere Velg "f                                                                                       | ravær", klikk de                                                                                                    | retter                                                                                                    |                                                                                                    | 🎲 🧞 Logg av                                                                                                    |
| ROMSSA fylikasuohkan<br>iem Meg selv<br>sattkort <b>) Saksbehan</b> d                                                                                                    | Medarbeidere Velg "f<br>dling Mine ansate på de fr                                                         | ravær", klikk de<br>raværslinjene sor                                                                                                    | retter<br>n du                                                                                                    |                                                                                                    | 🎲 💩 Logg av                                                                                                    |
| ROMSSA fylikasuohkan<br>em Meg selv<br>sattkort Saksbehand                                                                                                    | Medarbeidere<br>dling Mine ansate<br>ønsker                                                                | ravær", klikk de<br>aværslinjene sor                                                                                                    | retter<br>n du                                                                                                    |                                                                                                    | 🔅 💩 Logg av                                                                                                    |
| ROMSSA fylikkasuohkan<br>em   Meg selv<br>sattkort ) Saksbehand                                                                                                    | Medarbeidere<br>dling Mine ansate<br>ønsker                                                                | ravær", klikk de<br>raværslinjene sor<br>å godkjenne                                                                                                    | retter<br>n du                                                                                                    |                                                                                                    | 🔅 💩 Logg av                                                                                                    |
| ROMSSA fylikasuohkan<br>em Meg selv<br>sattkort > Saksbehand                                                                                                    | Medarbeidere<br>dling Mine ansate<br>ønsker<br>(godkje                                                     | ravær", klikk de<br>aværslinjene sor<br>å godkjenne<br>ennes linje for lin                                                                                                    | retter<br>n du                                                                                                    | _                                                                                                    | 🔅 🗞 Logg av                                                                                                    |
| ROMSSA fylikasuohkan<br>em Meg selv<br>sattkort Saksbehand                                                                                                    | Medarbeidere<br>dling Mine ansate<br>på de fr<br>ønsker<br>(godkje                                         | ravær", klikk de<br>aværslinjene sor<br>å godkjenne<br>ennes linje for lir                                                                                                    | retter<br>n du<br>nje)                                                                                                    | _                                                                                                    | 🔅 🗞 Logg av                                                                                                    |
| ROMSSA fylikkasuohkan<br>em   Meg selv<br>sattkort > Saksbehand<br>«Intelister                                                                                                    | Medarbeidere<br>dling Mine ansate<br>Frdvær<br>DDDDQVET Sakspang                                           | ravær", klikk de<br>aværslinjene sor<br>å godkjenne<br>ennes linje for lin                                                                                                    | retter<br>n du<br>nje)                                                                                                    | _                                                                                                    | Cogg av                                                                                                    |
| ROMSSA fylikasuohkan<br>em Meg selv<br>sattkort Saksbehand<br>nelister<br>sseregistrering                                                                                                    | Medarbeidere<br>dling Mine ansate<br>på de fr<br>ønsker<br>(godkje<br>Oppgaver Saksgang                    | ravær", klikk de<br>aværslinjene sor<br>å godkjenne<br>ennes linje for lin                                                                                                    | retter<br>n du<br>nje)                                                                                                    |                                                                                                    | Logg av                                                                                                    |
| ROMSSA fylikkasuohkan<br>em   Meg selv<br>sattkort > Saksbehand<br>welister<br>sseregistrering<br>nistrere timet                                                                                                    | Medarbeidere<br>dling Mine ansate<br>Fravær<br>Oppgaver Saksgang<br>Ansatt                                 | ravær", klikk de<br>raværslinjene sor<br>å godkjenne<br>ennes linje for lin<br>Alle                                                                                                    | retter<br>n du<br>nje)                                                                                                    | Periode                                                                                                    | ی<br>Logg av<br>مراجع                                                                                                    |
| ROMSSA fylikkasuohkan<br>em   Meg selv<br>sattkort > Saksbehand<br>vali<br>sattkort<br>sseregistrering<br>gistrere timer                                                                                                    | Medarbeidere<br>dling Mine ansate<br>på de fr<br>ønsker<br>(godkje<br>Oppgaver Saksgang<br>Ansatt          | ravær", klikk de<br>aværslinjene son<br>å godkjenne<br>ennes linje for lin<br>Alle                                                                                                    | retter<br>n du<br>nje)                                                                                                    | Periode<br>23 jan 2012                                                                                                    | Opprettet<br>20.08.2012                                                                                                    |
| ROMSSA fylikkasuohkan<br>em   Meg selv<br>sattkort • Saksbehand<br>velister<br>sseregistrering<br>gistrere timer<br>timer                                                                                                    | Medarbeidere<br>dling Mine ansate<br>Ønsker<br>(godkje<br>Oppgaver Saksgang<br>Ansatt                      | ravær", klikk de<br>caværslinjene son<br>å godkjenne<br>ennes linje for lin<br>Alle<br>Seniordag<br>Seniordag                                                                                                    | retter<br>n du<br>nje)<br>Status<br>Attestering<br>Attestering                                                                                                    | Periode<br>23 jan 2012<br>13 apr 2012                                                                                                    | Copprettet<br>20.08.2012<br>20.08.2012                                                                                                    |
| ROMSSA fylikasuohkan<br>em Meg selv<br>sattkort Saksbehand<br>melister<br>sseregistrering<br>gistrere timer<br>avær<br>gistrere fravær                                                                                                    | Medarbeidere<br>dling Mine ansate<br>Ønsker<br>(godkje<br>Oppgaver Saksgang<br>Ansatt                      | Travær", klikk de<br>raværslinjene son<br>å godkjenne<br>ennes linje for lin<br>Alle<br>Seniordag<br>Seniordag<br>Seniordag                                                                                                    | retter<br>n du<br>nje)<br>Status<br>Attestering<br>Attestering<br>Attestering                                                                                                    | Periode<br>23 jan 2012<br>13 apr 2012<br>25 mai 2012                                                                                                    | Copprettet<br>20.08.2012<br>20.08.2012<br>20.08.2012                                                                                                    |
| ROMSSA fylikasuohkan<br>em Meg selv<br>sattkort Saksbehand<br>melister<br>sseregistrering<br>gistrere timer<br>avær<br>gistrere fravær<br>mel feruvær                                                                                     | Medarbeidere<br>dling Mine ansate<br>Øling Mine ansate<br>Ønsker<br>(godkje<br>Oppgaver Saksgang<br>Ansatt | Fravær", klikk de<br>raværslinjene sor<br>å godkjenne<br>ennes linje for lin<br>Alle<br>Seniordag<br>Seniordag<br>Seniordag<br>Seniordag                                                                                                    | retter<br>n du<br>nje)<br>Status<br>Attestering<br>Attestering<br>Attestering<br>Attestering                                                                                                    | Periode<br>23 jan 2012<br>13 apr 2012<br>25 mai 2012<br>22 jun 2012                                                                                                    | Copprettet<br>20.08.2012<br>20.08.2012<br>20.08.2012<br>20.08.2012<br>20.08.2012                                                                                                    |
| ROMSSA fylikkasuohkan<br>em Meg selv<br>sattkort Saksbehand<br>sattkort Saksbehand<br>finelister<br>sseregistrering<br>gistrere timer<br>avær<br>gistrere fravær<br>rsel fravær                                                           | Medarbeidere<br>dling Mine ansate<br>Fravær<br>Oppgaver Saksgang<br>Ansatt                                 | Travær", klikk de<br>raværslinjene son<br>å godkjenne<br>ennes linje for lin<br>Alle<br>Seniordag<br>Seniordag<br>Seniordag<br>Seniordag<br>Seniordag                                                                                                    | retter<br>n du<br>nje)<br>Status<br>Attestering<br>Attestering<br>Attestering<br>Attestering<br>Attestering                                                                                                    | Periode<br>23 jan 2012<br>13 apr 2012<br>25 mai 2012<br>22 jun 2012<br>6 aug 2012                                                                                                    | Coprettet<br>20.08.2012<br>20.08.2012<br>20.08.2012<br>20.08.2012<br>20.08.2012<br>20.08.2012<br>20.08.2012                                                                                                    |
| ROMSSA fylikkasuohkan<br>em Meg selv<br>sattkort Saksbehand<br>sattkort Saksbehand<br>melister<br>sseregistrering<br>gistrere timer<br>avær<br>gistrere fravær<br>rsel fravær<br>aværsoppfølging                                          | Medarbeidere<br>dling Mine ansate<br>på de fr<br>ønsker<br>(godkje<br>Oppgaver Saksgang<br>Ansatt          | ravær", klikk de<br>raværslinjene son<br>å godkjenne<br>ennes linje for lin<br>Alle<br>Seniordag<br>Seniordag<br>Seniordag<br>Seniordag<br>Seniordag<br>Seniordag<br>Seniordag                                                                                                    | retter<br>n du<br>nje)                                                                                                    | Periode<br>23 jan 2012<br>13 apr 2012<br>25 mai 2012<br>22 jun 2012<br>6 aug 2012<br>6 jul 2012                                                                                                    | Copprettet<br>20.08.2012<br>20.08.2012<br>20.08.2012<br>20.08.2012<br>20.08.2012<br>20.08.2012<br>20.08.2012<br>20.08.2012<br>20.08.2012<br>20.08.2012                                                                                                    |
| ROMSSA fylikkasuohkan<br>em Meg selv<br>sattkort Saksbehand<br>velister<br>sseregistrering<br>gistrere timer<br>svær<br>gistrere fravær<br>rsel fravær<br>sværsoppfølging<br>co                                                           | Medarbeidere<br>dling Mine ansate<br>På de fri<br>ønsker<br>(godkje<br>Oppgaver Saksgang<br>Ansatt         | ravær", klikk de<br>caværslinjene son<br>å godkjenne<br>ennes linje for lin<br>Alle<br>Seniordag<br>Seniordag<br>Seniordag<br>Seniordag<br>Seniordag<br>Seniordag<br>Seniordag                                                                                                    | retter<br>n du<br>nje)<br>Status<br>Attestering<br>Attestering<br>Attestering<br>Attestering<br>Attestering<br>Attestering<br>Attestering<br>Attestering<br>Attestering                                                                                                    | Periode<br>23 jan 2012<br>13 apr 2012<br>25 mai 2012<br>25 mai 2012<br>26 aug 2012<br>6 jul 2012<br>8 jun 2012                                                                                                    | Copprettet<br>20.08.2012<br>20.08.2012<br>20.08.2012<br>20.08.2012<br>20.08.2012<br>20.08.2012<br>20.08.2012<br>20.08.2012<br>20.08.2012<br>20.08.2012<br>20.08.2012                                                                                                    |
| ROMSSA fylikkasuohkan<br>em Meg selv<br>sattkort Saksbehand<br>melister<br>sseregistrering<br>gistrere timer<br>avær<br>gistrere fravær<br>risel fravær<br>iværsoppfølging<br>rie                                                         | Medarbeidere<br>dling Mine ansate<br>Ønsker<br>(godkje<br>Oppgaver Saksgang<br>Ansatt                      | Travær", klikk de<br>raværslinjene son<br>å godkjenne<br>ennes linje for lin<br>Alle<br>Seniordag<br>Seniordag<br>Seniordag<br>Seniordag<br>Seniordag<br>Seniordag<br>Seniordag<br>Seniordag                                                                                                    | retter<br>n du<br>nje)<br>Status<br>Attestering<br>Attestering<br>Attestering<br>Attestering<br>Attestering<br>Attestering<br>Attestering<br>Attestering<br>Attestering<br>Attestering                                                                                                    | Periode<br>23 jan 2012<br>13 apr 2012<br>25 mai 2012<br>22 jun 2012<br>6 aug 2012<br>6 jul 2012<br>8 jun 2012<br>11 mai 2012                                                                                            | Copprettet<br>20.08.2012<br>20.08.2012<br>20.08.2012<br>20.08.2012<br>20.08.2012<br>20.08.2012<br>20.08.2012<br>20.08.2012<br>20.08.2012<br>20.08.2012<br>20.08.2012                                                                                                    |
| ROMSSA fylikkasuohkan<br>em Meg selv<br>sattkort Saksbehand<br>melister<br>sseregistrering<br>gistrere timer<br>avær<br>gistrere fravær<br>risel fravær<br>aværsoppfølging<br>rie<br>gistrere ferie                                       | Medarbeidere<br>dling Mine ansate<br>Ønsker<br>(godkje<br>Oppgaver Saksgang<br>Ansatt                      | Travær", klikk de<br>raværslinjene sor<br>å godkjenne<br>ennes linje for lin<br>Alle<br>Seniordag<br>Seniordag<br>Seniordag<br>Seniordag<br>Seniordag<br>Seniordag<br>Seniordag<br>Seniordag<br>Seniordag<br>Seniordag                                                                                                    | retter<br>n du<br>nje)<br>Status<br>Attestering<br>Attestering<br>Attestering<br>Attestering<br>Attestering<br>Attestering<br>Attestering<br>Attestering<br>Attestering<br>Attestering<br>Attestering<br>Attestering<br>Attestering                                                                                                    | Periode<br>23 jan 2012<br>13 apr 2012<br>25 mai 2012<br>22 jun 2012<br>6 aug 2012<br>6 jul 2012<br>8 jun 2012<br>11 mai 2012<br>27 apr 2012                                                                             | Copprettet<br>20.08.2012<br>20.08.2012<br>20.08.2012<br>20.08.2012<br>20.08.2012<br>20.08.2012<br>20.08.2012<br>20.08.2012<br>20.08.2012<br>20.08.2012<br>20.08.2012<br>20.08.2012<br>20.08.2012<br>20.08.2012                                                                                                    |
| ROMSSA fylikkasuohkan<br>em Meg selv<br>sattkort Saksbehand<br>sattkort Saksbehand<br>melister<br>sseregistrering<br>gistrere timer<br>avær<br>gistrere fravær<br>rsel fravær<br>sværsoppfølging<br>rie<br>gistrere ferie<br>tiekalender  | Medarbeidere<br>dling Mine ansate<br>Fravær (godkje<br>Oppgaver Saksgang<br>Ansatt                         | Travær", klikk de<br>raværslinjene son<br>å godkjenne<br>ennes linje for lin<br>Alle<br>Seniordag<br>Seniordag<br>Seniordag<br>Seniordag<br>Seniordag<br>Seniordag<br>Seniordag<br>Seniordag<br>Seniordag<br>Seniordag<br>Seniordag<br>Seniordag<br>Seniordag<br>Seniordag                                                                                                    | retter<br>n du<br>nje)<br>Status<br>Attestering<br>Attestering<br>Attestering<br>Attestering<br>Attestering<br>Attestering<br>Attestering<br>Attestering<br>Attestering<br>Attestering<br>Attestering<br>Attestering<br>Attestering<br>Attestering<br>Attestering<br>Attestering                                                                                                    | Periode<br>23 jan 2012<br>13 apr 2012<br>25 mai 2012<br>22 jun 2012<br>6 aug 2012<br>6 jul 2012<br>8 jun 2012<br>11 mai 2012<br>27 apr 2012<br>23 mar 2012                                                              | Copprettet<br>20.08.2012<br>20.08.2012<br>20.08.2012<br>20.08.2012<br>20.08.2012<br>20.08.2012<br>20.08.2012<br>20.08.2012<br>20.08.2012<br>20.08.2012<br>20.08.2012<br>20.08.2012<br>20.08.2012<br>20.08.2012<br>20.08.2012<br>20.08.2012                                                                                                    |
| ROMSSA fylikkasuohkan<br>em Meg selv<br>sattkort Saksbehand<br>sattkort Saksbehand<br>melister<br>sseregistrering<br>gistrere timer<br>avær<br>gistrere fravær<br>risel fravær<br>sværsoppfølging<br>rie<br>gistrere ferie<br>riekalender | Medarbeidere<br>dling Mine ansate<br>Fravær (godkje<br>Oppgaver Saksgang<br>Ansatt                         | Travær", klikk de<br>caværslinjene son<br>å godkjenne<br>ennes linje for lin<br>Alle<br>Seniordag<br>Seniordag<br>Seniordag<br>Seniordag<br>Seniordag<br>Seniordag<br>Seniordag<br>Seniordag<br>Seniordag<br>Seniordag<br>Seniordag<br>Seniordag<br>Seniordag<br>Seniordag<br>Seniordag                                                                                                    | retter<br>n du<br>nje)<br>Status<br>Attestering<br>Attestering                                              | Periode<br>23 jan 2012<br>13 apr 2012<br>25 mai 2012<br>22 jun 2012<br>6 aug 2012<br>6 jul 2012<br>8 jun 2012<br>11 mai 2012<br>27 apr 2012<br>23 mar 2012<br>20 jan 2012                                               | Cons.2012<br>20.08.2012<br>20.08.2012<br>20.08.2012<br>20.08.2012<br>20.08.2012<br>20.08.2012<br>20.08.2012<br>20.08.2012<br>20.08.2012<br>20.08.2012<br>20.08.2012<br>20.08.2012<br>20.08.2012<br>20.08.2012<br>20.08.2012<br>20.08.2012                                                                                                    |
| ROMSSA fylkkasuohkan<br>em Meg selv<br>sattkort Saksbehand<br>melister<br>sseregistrering<br>gistrere timer<br>avær<br>gistrere fravær<br>risel fravær<br>risel fravær<br>gistrere ferie<br>tiekalender                                   | Medarbeidere<br>dling Mine ansate<br>På de fri<br>ønsker<br>(godkje<br>Oppgaver Saksgang<br>Ansatt         | Travær", klikk de<br>caværslinjene son<br>å godkjenne<br>ennes linje for lin<br>Alle<br>Seniordag<br>Seniordag                                                                                                    | retter<br>n du<br>nje)                                                                                                    | Periode 23 jan 2012 13 apr 2012 25 mai 2012 25 mai 2012 26 jul 2012 6 jul 2012 8 jun 2012 11 mai 2012 11 mai 2012 27 apr 2012 23 mar 2012 20 jan 2012 14 - 15 mar 2012                                                  | Copprettet<br>20.08.2012<br>20.08.2012<br>20.08. |
| ROMSSA fylkkasuohkan<br>em Meg selv<br>sattkort Saksbehand<br>melister<br>usseregistrering<br>gistrere timer<br>avær<br>gistrere fravær<br>aværsoppfølging<br>rie<br>gistrere ferie<br>riekalender                                        | Medarbeidere<br>dling Mine ansate<br>Ønsker<br>(godkje<br>Oppgaver Saksgang<br>Ansatt                      | Travær", klikk de<br>raværslinjene son<br>å godkjenne<br>ennes linje for lin<br>Alle<br>Seniordag<br>Seniordag                                                                                                    | retter<br>n du<br>nje)<br>Status<br>Attestering<br>Attestering | Periode 23 jan 2012 13 apr 2012 25 mai 2012 25 jun 2012 6 jul 2012 6 jul 2012 8 jun 2012 11 mai 2012 27 apr 2012 23 mar 2012 20 jan 2012 14 - 15 mar 2012 18 - 19 apr 2012                                              | Copprettet<br>20.08.2012<br>20.08.2012<br>20.08. |
| ROMSSA fylkkasuohkan<br>iem Meg selv<br>sattkort Saksbehand<br>melister<br>sseregistrering<br>gistrere timer<br>avær<br>gistere fravær<br>sel fravær<br>værsoppfølging<br>rie<br>gistrere ferie<br>iekalender                             | Medarbeidere<br>dling Mine ansate<br>Fravær<br>Oppgaver Saksgang<br>Ansatt                                 | Travær", klikk de<br>raværslinjene son<br>å godkjenne<br>ennes linje for lin<br>Alle<br>Seniordag<br>Seniordag | retter<br>n du<br>nje)                                                                                                    | Periode<br>23 jan 2012<br>13 apr 2012<br>25 mai 2012<br>22 jun 2012<br>6 aug 2012<br>6 jul 2012<br>11 mai 2012<br>27 apr 2012<br>23 mar 2012<br>20 jan 2012<br>14 - 15 mar 2012<br>18 - 19 apr 2012<br>23 - 24 mai 2012 | Coprettet<br>20.08.2012<br>20.08.2012<br>20.08.2 |

|                                   | Seniordag                                                                                                    | Attestering                                                                                                    | 23 jan 20                                                                                                    | 012                                                                                                    | 20.08.2012                                                                                                    |
|-----------------------------------|----------------------------------------------------------------------------------------------------|----------------------------------------------------------------------------------------------------|----------------------------------------------------------------------------------------------------|----------------------------------------------------------------------------------------------------|----------------------------------------------------------------------------------------------------|
|                                   | Seniordag                                                                                                    | Attestering                                                                                                    | 13 apr 20                                                                                                    | 012                                                                                                    | 20.08.2012                                                                                                    |
|                                   | Seniordag                                                                                                    | Attestering                                                                                                    | 25 mai 20                                                                                                    | 012                                                                                                    | 20.08.2012                                                                                                    |
|                                   | Seniordag                                                                                                    | Attestering                                                                                                    | 22 jun 20                                                                                                    | 012                                                                                                    | 20.08.2012                                                                                                    |
|                                   | Seniordag                                                                                                    | Attestering                                                                                                    | 6 aug 20                                                                                                    | 12                                                                                                    | 20.08.2012                                                                                                    |
|                                   | Seniordag                                                                                                    | Attestering                                                                                                    | 6 jul 201                                                                                                    | 2                                                                                                    | 20.08.2012                                                                                                    |
|                                   | Seniordag                                                                                                    | Attestering                                                                                                    | 8 jun 201                                                                                                    | 12                                                                                                    | 20.08.2012                                                                                                    |
|                                   | Seniordag                                                                                                    | Attestering                                                                                                    | 11 mai 20                                                                                                    | 012                                                                                                    | 20.08.2012                                                                                                    |
|                                   | Seniordag                                                                                                    | Attestering                                                                                                    | 27 apr 20                                                                                                    | 012                                                                                                    | 20.08.2012                                                                                                    |
|                                   | Seniordag                                                                                                    | Attestering                                                                                                    | 23 mar 2                                                                                                    | 012                                                                                                    | 20.08.2012                                                                                                    |
|                                   | Seniordag                                                                                                    | Attestering                                                                                                    | 20 jan 20                                                                                                    | 012                                                                                                    | 20.08.2012                                                                                                    |
|                                   | Studiepermisjon                                                                                                    | Attestering                                                                                                    | 14 - 15 m                                                                                                    | nar 2012                                                                                                    | 03.07.2012                                                                                                    |
|                                   | Studiepermisjon                                                                                                    | Attestering                                                                                                    | 18 - 19 a                                                                                                    | pr 2012                                                                                                    | 03.07.2012                                                                                                    |
|                                   | Studiepermisjon                                                                                                    | Attestering                                                                                                    | 23 - 24 m                                                                                                    | nai 2012                                                                                                    | 03.07.2012                                                                                                    |
|                                   | Studiepermisjon                                                                                                    | Attestering                                                                                                    | 19 jun 20                                                                                                    | 012                                                                                                    | 03.07.2012                                                                                                    |
| Viser 1-15 av totalt 16           |                                                                                                    |                                                                                                    |                                                                                                    |                                                                                                    | << <12>>>>                                                                                                    |
| Seniordag                         |                                                                                                    |                                                                                                    | [                                                                                                    | <b>F</b>                                                                                                    | -4 -1- 1-111-1-                                                                                                    |
| 23 januar 2012, 1 dag             |                                                                                                    |                                                                                                    |                                                                                                    | Er fravær                                                                                                    | et ok, klikk                                                                                                    |
| Troms Fylkeskommune, 1 -          |                                                                                                    |                                                                                                    |                                                                                                    | "Send fra                                                                                                    | vær". NB                                                                                                    |
|                                   |                                                                                                    |                                                                                                    |                                                                                                    | for evenn                                                                                                    | heldinger må                                                                                                    |
| Registrering: Toril Maria Aanonse | n Attestering: Britt Helen                                                                                                    | e Frib                                                                                                    |                                                                                                    |                                                                                                    |                                                                                                    |
|                                   |                                                                                                    |                                                                                                    |                                                                                                    | du klikke                                                                                                    | på                                                                                                    |
| Registrert av Toril Maria Aanon   | sen                                                                                                    |                                                                                                    |                                                                                                    | "Rediger"                                                                                                    | 7                                                                                                    |
|                                   |                                                                                                    |                                                                                                    |                                                                                                    | rteuigei                                                                                                    |                                                                                                    |
| Logg                              | - (2012 00 20 10:17)                                                                                                    |                                                                                                    | L                                                                                                    |                                                                                                    |                                                                                                    |
| Fra Ikke levert til Attestering   | en (2012-08-20 10:17)                                                                                                    |                                                                                                    |                                                                                                    |                                                                                                    |                                                                                                    |
|                                   |                                                                                                    |                                                                                                    |                                                                                                    |                                                                                                    | $ \longrightarrow $                                                                                                    |
|                                   |                                                                                                    |                                                                                                    |                                                                                                    | Skriv ut Rod                                                                                                    | Sond fraver                                                                                                    |
|                                   |                                                                                                    |                                                                                                    |                                                                                                    | ontry de Red                                                                                                    | Send navæn                                                                                                    |
|                                   | Viser 1-15 av totalt 16<br>Seniordag<br>23 januar 2012, 1 dag<br>Troms Fylkeskommune, 1 ·<br>Registrering: Toril Maria Aanonse<br>Notat<br>Registrert av Toril Maria Aanonse<br>Fra Ikke levert til Attestering | Seniordag         Seniordag         Studiepermisjon         Studiepermisjon         Studiepermisjon | Seniordag       Attestering         Seniordag       Attestering         Studiepermisjon       Attestering         Studiepermisjon       Attestering         Studiepermisjon       Attestering         Studiepermisjon       Attestering         Studiepermisjon       Attestering         Studiepermisjon       Attestering         Studiepermisjon       Attestering         Studiepermisjon       Attestering         Z3 januar 2012, 1 dag       Attestering: Britt Helene Frib         Notat       Registrert av Toril Maria Aanonsen         < | Seniordag       Attestering       23 jan 20         Seniordag       Attestering       13 apr 21         Seniordag       Attestering       25 mai 2         Seniordag       Attestering       22 jun 20         Seniordag       Attestering       6 aug 20         Seniordag       Attestering       6 jul 201         Seniordag       Attestering       8 jun 20         Seniordag       Attestering       11 mai 2         Seniordag       Attestering       23 jan 20         Seniordag       Attestering       6 jul 201         Seniordag       Attestering       11 mai 2         Seniordag       Attestering       23 jan 20         Seniordag       Attestering       21 mai 2         Seniordag       Attestering       21 mai 2         Seniordag       Attestering       23 jan 20         Seniordag       Attestering       23 mar 2         Seniordag       Attestering       10 an 20         Studiepermisjon       Attestering       18 -19 a         Studiepermisjon       Attestering       19 jun 20         Viser 1-15 av totalt 16       Seniordag       23 januar 2012, 1 dag         Troms Fylkeskommune, 1 ·       Registrert av Toril Maria Aan | Seniordag       Attestering       23 jan 2012         Seniordag       Attestering       13 apr 2012         Seniordag       Attestering       25 mai 2012         Seniordag       Attestering       25 mai 2012         Seniordag       Attestering       6 aug 2012         Seniordag       Attestering       6 jul 2012         Seniordag       Attestering       6 jul 2012         Seniordag       Attestering       11 mai 2012         Seniordag       Attestering       23 jan 2012         Seniordag       Attestering       9 jun 2012         Seniordag       Attestering       20 jan 2012         Seniordag       Attestering       20 jan 2012         Seniordag       Attestering       20 jan 2012         Studiepermisjon       Attestering       18 - 19 apr 2012         Studiepermisjon       Attestering       18 - 19 apr 2012         Studiepermisjon       Attestering       19 jun 2012         Viser 1-15 av totalt 16       Seniordag       Attestering       19 jun 2012         Viser 1-15 av totalt 16       Seniordag       Attestering       19 jun 2012         Viser 1-15 av totalt 16       Seniordag       Attestering       19 jun 2012         Notat |

#### Redigeringsbildet (se nedenfor)

For egenmeldinger haker du av i boksen "Dokumentert" - deretter "Send fravær".

Dersom fravær ikke godkjennes, legg inn notat og klikk på "Send tilbake". Den ansatte kan da redigere eller slette registreringen. Fraværsregistreringen kan eventuelt slettes av godkjenner (i samråd med den ansatte).

Dersom fravær er registrert på feil dato kan til-dato endres. Fra-dato kan ikke endres (fravær må da slettes og registreres på nytt).

NB Bruk av Lagre-knappen medfører ikke at fravær godkjennes, "Send fravær" må velges for godkjenning.

Det vises en oversikt over de siste 5 fraværene for den ansatte til høyre i bildet. For å få oversikt over alt fravær må det sjekkes i Visma HRM.

| Timelister<br>Masseregistrering | Dato fra<br>Selskap | 23.01.2012 * til 23.01.2012 🖏                    |              | Siste fravær<br>Seniordag 6 aug 2012, 1 dag<br>Troms Fylkeskommune |
|---------------------------------|---------------------|--------------------------------------------------|--------------|--------------------------------------------------------------------|
| Registrere timer                | Stilling            |                                                  |              |                                                                    |
| Fravær                          | Fraværskode         | Delumentet                                       |              |                                                                    |
| Registrere fravær               |                     | Dokumentert                                      |              |                                                                    |
| Varsel fravær                   | Notat               | Registrert av Toni Maria Aanonsen                |              |                                                                    |
| Fraværsoppfølging               | Notat for logg      |                                                  | <sup>^</sup> |                                                                    |
| Ferie                           |                     | 100                                              | Ŧ            |                                                                    |
| Registrere ferie                |                     | 0/1000                                           |              |                                                                    |
| Feriekalender                   | Last opp dok        | ument                                            |              |                                                                    |
|                                 | Registrering: Tor   | il Maria Aanonsen Attestering: Britt Helene Frib |              |                                                                    |
|                                 |                     |                                                  |              |                                                                    |
|                                 | Registrering. for   | Attestering, onte neiene rito                    |              |                                                                    |

### Fraværsoversikt i Visma HRM

| nsatt 1                                                                                                    |                                                                                                    |                                                                                                    |                                                                                                    |                                |                                                                                                    |                                                                          |                     |                                                                                                    |                                                                        |                                                                            |        |
|----------------------------------------------------------------------------------------------------|----------------------------------------------------------------------------------------------------|----------------------------------------------------------------------------------------------------|----------------------------------------------------------------------------------------------------|--------------------------------|----------------------------------------------------------------------------------------------------|--------------------------------------------------------------------------|---------------------|----------------------------------------------------------------------------------------------------|------------------------------------------------------------------------|----------------------------------------------------------------------------|--------|
| lation and the state of                                                                                                    |                                                                                                    |                                                                                                    |                                                                                                    | Eødselsor                      |                                                                                                    |                                                                          |                     |                                                                                                    |                                                                        |                                                                            |        |
| KIIVP NIII. AV                                                                                                    | Hovedstilling                                                                                                    | 1                                                                                                    |                                                                                                    | Utgiør 100.00 % av t           | totalt 100.00 %                                                                                                    |                                                                          |                     |                                                                                                    |                                                                        |                                                                            |        |
|                                                                                                    |                                                                                                    |                                                                                                    |                                                                                                    |                                |                                                                                                    |                                                                          |                     |                                                                                                    |                                                                        |                                                                            |        |
| AV kontor                                                                                                    | 1902 🗸                                                                                                    | NAV TRO                                                                                                    | OMSØ                                                                                                    |                                |                                                                                                    |                                                                          |                     |                                                                                                    |                                                                        |                                                                            |        |
| ritak arbeidsgiverpe                                                                                                    | riode                                                                                                    |                                                                                                    |                                                                                                    |                                |                                                                                                    |                                                                          |                     |                                                                                                    |                                                                        |                                                                            |        |
| efusjonskategori                                                                                                    |                                                                                                    | ~                                                                                                    |                                                                                                    |                                |                                                                                                    |                                                                          |                     |                                                                                                    |                                                                        |                                                                            |        |
| laksdato intern                                                                                                    |                                                                                                    | Mał                                                                                                    | ksdato NAV                                                                                                    |                                |                                                                                                    |                                                                          |                     |                                                                                                    |                                                                        |                                                                            |        |
| ommontor                                                                                                    |                                                                                                    |                                                                                                    |                                                                                                    |                                |                                                                                                    |                                                                          |                     |                                                                                                    |                                                                        |                                                                            |        |
| Jininentai                                                                                                    |                                                                                                    |                                                                                                    |                                                                                                    |                                |                                                                                                    |                                                                          |                     |                                                                                                    |                                                                        |                                                                            |        |
|                                                                                                    |                                                                                                    |                                                                                                    |                                                                                                    |                                |                                                                                                    |                                                                          |                     |                                                                                                    |                                                                        |                                                                            |        |
|                                                                                                    |                                                                                                    |                                                                                                    |                                                                                                    |                                |                                                                                                    |                                                                          |                     |                                                                                                    |                                                                        |                                                                            |        |
| Registrering R                                                                                                    | Arsak<br>Nefusjon                                                                                                    | *                                                                                                    | Ubehandlede fra                                                                                                    | wær 🗹 Behandlet fravær         | Til ny behandling                                                                                                    |                                                                          |                     |                                                                                                    |                                                                        |                                                                            |        |
| d Å<br>Registrering R<br>Fradato                                                                                                    | Arsak<br>tefusjon<br>Tildato                                                                                                    | Årsak                                                                                                    | Ubehandlede fra                                                                                                    | wær 🗹 Behandlet fravær<br>Barn | Til ny behandling                                                                                                    | Id                                                                       | Stillingsbetegnelse | DVerk                                                                                                 | Dager                                                                  | Dager just.                                                                | Kal.   |
| Registrering R<br>Fradato<br>08.02.2013                                                                                                    | tefusjon<br>Tildato<br>08.02.2013                                                                                                    | ×<br>Årsak<br>110                                                                                                    | Ubehandlede fra Betegnelse Egenmelding                                                                                                    | Behandlet fravær               | Til ny behandling                                                                                                    | Id<br>1                                                                  | Stilingsbetegnelse  | DVerk<br>1,00                                                                                         | Dager<br>1                                                             | Dager just.<br>1,00                                                        | Kal.   |
| Registrering R<br>Fradato<br>08.02.2013<br>24.01.2013                                                                                                    | tefusjon<br>Tildato<br>08.02.2013<br>24.01.2013                                                                                                    | ×<br>Årsak<br>110<br>110                                                                                                    | Ubehandlede fra<br>Betegnelse<br>Egenmelding<br>Egenmelding                                                                                                    | Behandlet fravær               | Til ny behandling                                                                                                    | Id<br>1                                                                  | Stilingsbetegnelse  | DVerk<br>1,00<br>1,00                                                                                 | Dager<br>1<br>1                                                        | Dager just.<br>1,00<br>1,00                                                | Kal    |
| Registrering R<br>Fradato<br>08.02,2013<br>24.01.2013<br>11.12.2012                                                                                                    | Tildato<br>08.02.2013<br>24.01.2013<br>11.12.2012                                                                                                    | Arsak<br>110<br>110<br>110                                                                                                    | Ubehandlede fra<br>Betegnelse<br>Egenmelding<br>Egenmelding<br>Egenmelding                                                                                                    | Behandlet fravær               | Til ny behandling     %     100     100     100                                                                                                    | Id<br>1<br>1                                                             | Stilingsbetegnelse  | DVerk<br>1,00<br>1,00<br>1,00                                                                         | Dager<br>1<br>1<br>1                                                   | Dager just.<br>1,00<br>1,00<br>1,00                                        | . Kal  |
| Registrering R<br>Fradato<br>08.02.2013<br>24.01.2013<br>11.12.2012<br>03.10.2012                                                                                                    | Arsak<br>Tildato<br>08.02.2013<br>24.01.2013<br>11.12.2012<br>03.10.2012                                                                                                    | Arsak<br>110<br>110<br>110<br>110                                                                                                    | Ubehandlede fra<br>Betegnelse<br>Egenmelding<br>Egenmelding<br>Egenmelding<br>Egenmelding                                                                                                    | Behandlet fravær               | Til ny behandling % 100 100 100 100 100 100 100 100 100 1                                                                                                    | Id<br>1<br>1<br>1                                                        | Stillingsbetegnelse | DVerk<br>1,00<br>1,00<br>1,00<br>1,00                                                                 | Dager<br>1<br>1<br>1<br>1                                              | Dager just.<br>1,00<br>1,00<br>1,00<br>1,00                                | Kal    |
| Registrering R<br>Fradato<br>08.02.2013<br>24.01.2013<br>11.12.2012<br>03.10.2012<br>18.09.2012                                                                                                    | Arsak<br>Refusion<br>Tildato<br>08.02.2013<br>24.01.2013<br>11.12.2012<br>03.10.2012<br>18.09.2012                                                                                                    | Arsak<br>110<br>110<br>110<br>110<br>110                                                                                                    | Ubehandlede fra<br>Betegnelse<br>Egenmelding<br>Egenmelding<br>Egenmelding<br>Egenmelding<br>Egenmelding                                                                                                    | Behandlet fravær               | Til ny behandling % 100 100 100 100 100 100 100 100 100 1                                                                                                    | Id<br>1<br>1<br>1<br>1                                                   | Stillingsbetegnelse | DVerk<br>1,00<br>1,00<br>1,00<br>1,00<br>1,00                                                         | Dager<br>1<br>1<br>1<br>1<br>1<br>1                                    | Dager just.<br>1,00<br>1,00<br>1,00<br>1,00<br>1,00                        | . Kal  |
| Registrering R<br>Fradato<br>08:02.2013<br>24:01.2013<br>11:12.2012<br>03:10.2012<br>18:09.2012<br>23:05.2012                                                                                                    | Arsak<br>Tildato<br>08.02.2013<br>24.01.2013<br>11.12.2012<br>03.10.2012<br>18.09.2012<br>23.05.2012                                                                                                    | Arsak<br>110<br>110<br>110<br>110<br>110<br>110<br>110                                                                                                    | Ubehandlede fra<br>Betegnelse<br>Egenmelding<br>Egenmelding<br>Egenmelding<br>Egenmelding<br>Egenmelding                                                                                                    | Behandlet fravær               | Til ny behandling %<br>100<br>100<br>100<br>100<br>100<br>100<br>100                                                                                                    | Id<br>1<br>1<br>1<br>1<br>1                                              | Stilingsbetegnelse  | DVerk<br>1,00<br>1,00<br>1,00<br>1,00<br>1,00<br>1,00                                                 | Dager<br>1<br>1<br>1<br>1<br>1<br>1<br>1<br>1                          | Dager just.<br>1,00<br>1,00<br>1,00<br>1,00<br>1,00<br>1,00                | . Kal. |
| Registrering R<br>Fradato<br>96.02.2013<br>24.01.2013<br>11.12.2012<br>03.10.2012<br>18.09.2012<br>23.05.2012<br>15.02.2012                                                                                                    | Refusion<br>Tildato<br>08.02.2013<br>24.01.2013<br>11.12.2012<br>03.10.2012<br>18.09.2012<br>23.05.2012<br>15.02.2012                                                                                                    | Arsak<br>110<br>110<br>110<br>110<br>110<br>110<br>110                                                                                                    | Ubehandlede fra<br>Betegnelse<br>Egenmelding<br>Egenmelding<br>Egenmelding<br>Egenmelding<br>Egenmelding<br>Egenmelding                                                                                                    | Behandlet fravær               | I'i ny behandling           %           100           100           100           100           100           100           100           100           100           100           100           100           100           100           100           100           100           100                                           | Id<br>1<br>1<br>1<br>1<br>1<br>1<br>1                                    | Stillingsbetegnelse | DVerk<br>1,00<br>1,00<br>1,00<br>1,00<br>1,00<br>1,00<br>1,00                                         | Dager<br>1<br>1<br>1<br>1<br>1<br>1<br>1<br>1<br>1                     | Dager just.<br>1,00<br>1,00<br>1,00<br>1,00<br>1,00<br>1,00<br>1,00        | . Kal. |
| Registrering R<br>Fradato<br>03.02.2013<br>24.01.2013<br>11.12.2012<br>03.10.2012<br>18.09.2012<br>23.05.2012<br>15.02.2012<br>13.12.2011                                                                                                    | Arsak<br>Refusjon<br>Tildato<br>08.02.2013<br>24.01.2013<br>24.01.2013<br>11.12.2012<br>03.10.2012<br>18.09.2012<br>23.05.2012<br>15.02.2012<br>13.12.2011                                                                                | Arsak<br>110<br>110<br>110<br>110<br>110<br>110<br>110<br>11                                                                                                    | Ubehandlede fra<br>Betegnelse<br>Egenmelding<br>Egenmelding<br>Egenmelding<br>Egenmelding<br>Egenmelding<br>Egenmelding<br>Egenmelding                                                                                                    | Behandlet fravær               | Til ny behandling           96           1000           100           100           100           100           100           100           100           100           100           100           100           100           100           100                                                                                   | Id<br>1<br>1<br>1<br>1<br>1<br>1<br>1<br>1                               | Stillingsbetegnelse | DVerk<br>1,00<br>1,00<br>1,00<br>1,00<br>1,00<br>1,00<br>1,00<br>1,0                                  | Dager<br>1<br>1<br>1<br>1<br>1<br>1<br>1<br>1<br>1<br>1                | Dager just.<br>1,00<br>1,00<br>1,00<br>1,00<br>1,00<br>1,00<br>1,00<br>1,0 | . Kal  |
| Registrering R<br>Fradato<br>08.02.2013<br>24.01.2013<br>11.12.2012<br>03.10.2012<br>18.09.2012<br>23.05.2012<br>13.12.2011<br>14.11.2011                                                                                                    | Arsak<br>Refusjon<br>Tildato<br>08.02.2013<br>24.01.2013<br>11.12.2012<br>03.10.2012<br>23.05.2012<br>13.02.2012<br>13.12.2011<br>14.11.2011                                                                                              | Arsak<br>110<br>110<br>110<br>110<br>110<br>110<br>110<br>11                                                                                                    | Ubehandlede fra<br>Betegnelse<br>Egermelding<br>Egermelding<br>Egermelding<br>Egermelding<br>Egermelding<br>Egermelding<br>Egermelding<br>Egermelding<br>Egermelding                                                                                           | Behandlet fravær               | Til ny behandling           %           100           100           100           100           100           100           100           100           100           100           100           100           100           100           100           100           100           100           100                             | Id<br>1<br>1<br>1<br>1<br>1<br>1<br>1<br>1<br>1                          | Stillingsbetegnelse | DVerk<br>1,00<br>1,00<br>1,00<br>1,00<br>1,00<br>1,00<br>1,00<br>1,0                                  | Dager<br>1<br>1<br>1<br>1<br>1<br>1<br>1<br>1<br>1<br>1<br>1           | Dager just.<br>1,00<br>1,00<br>1,00<br>1,00<br>1,00<br>1,00<br>1,00<br>1,0 | . Kal. |
| Registrering R<br>Fradato<br>08.02.2018<br>24.01.2013<br>11.12.2012<br>23.05.2012<br>15.02.2012<br>13.12.2011<br>14.11.2011<br>24.07.2011                                                                                                    | Arsak<br>Tildato<br>08.02.2013<br>24.01.2013<br>11.12.2012<br>03.10.2012<br>18.09.2012<br>15.02.2012<br>15.02.2012<br>13.12.2011<br>14.11.2011                                                                                            | Årsak           110           110           110           110           110           110           110           110           110           110           110           110           110           110           110           110           110           110 | Ubehandlede fra Betegnelse Egermelding Egermelding Egermelding Egermelding Egermelding Egermelding Egermelding Egermelding Egermelding Egermelding Egermelding Egermelding Egermelding Egermelding Egermelding Egermelding Egermelding Egermelding Egermelding | Behandlet fravær               | Til ny behandling           %           1000           100           100           100           100           100           100           100           100           100           100           100           100           100           100           100           100                                                        | Id<br>1<br>1<br>1<br>1<br>1<br>1<br>1<br>1<br>1<br>1<br>1<br>1<br>1      | Stillingsbetegnelse | DVerk<br>1,00<br>1,00<br>1,00<br>1,00<br>1,00<br>1,00<br>1,00<br>1,0                                  | Dager<br>1<br>1<br>1<br>1<br>1<br>1<br>1<br>1<br>1<br>1<br>1<br>1      | Dager just.<br>1,00<br>1,00<br>1,00<br>1,00<br>1,00<br>1,00<br>1,00<br>1,0 | . Kal  |
| A         A           Registrening         R           Fradato         05/02/018           24/01.2013         11.12.2012           03.10.2012         13.09.2012           23.05.2012         13.12.2011           13.12.2011         13.12.2011           14.11.2011         11.04.2011 | Arsak           Tildato           08.02,2013           24.01,2013           11.12,2012           03.10,2012           18.09,2012           15.02,2012           15.02,2011           14.11,2011           21.07,2011           11.04,2011 | Arsak<br>110<br>110<br>110<br>110<br>110<br>110<br>110<br>11                                                                                                    | Ubehandlede fra      Betegnelse     Egermelding     Egermelding     Egermelding     Egermelding     Egermelding     Egermelding     Egermelding     Egermelding     Egermelding     Egermelding     Egermelding     Egermelding     Egermelding                | Behandlet fravær               | Til ny behandling           %           100           100           100           100           100           100           100           100           100           100           100           100           100           100           100           100           100           100           100           100           100 | Id<br>1<br>1<br>1<br>1<br>1<br>1<br>1<br>1<br>1<br>1<br>1<br>1<br>1<br>1 | Stillingsbetegnelse | DVerk<br>1,00<br>1,00<br>1,00<br>1,00<br>1,00<br>1,00<br>1,00<br>1,00<br>1,00<br>1,00<br>1,00<br>1,00 | Dager<br>1<br>1<br>1<br>1<br>1<br>1<br>1<br>1<br>1<br>1<br>1<br>1<br>1 | Dager just.<br>1,00<br>1,00<br>1,00<br>1,00<br>1,00<br>1,00<br>1,00<br>1,0 | . Kal. |

Under Årsak kan du legge inn kode for fraværet og få listet opp kun en type fravær (f.eks. egenmelding, sykemelding eller syke barn).

| Godkjenning av ferie                           |                                      | , Ferie godkjenne<br>pkt 1)<br>Foriagodkjennin | s på lik linje med annet fra<br>a finnes under "Mederhei | avær (se |
|------------------------------------------------|--------------------------------------|------------------------------------------------|----------------------------------------------------------|----------|
| TROMS fylkeskommune<br>ROMSSA fylkkasuohkan    |                                      | "Saksbehandling                                | g" – "Ferie"                                             | ucic –   |
| Hjem Meg selv Medarbeider                      | e                                    | Når du åpner fer                               | ie for redigering får du op                              | p        |
| Ansattkort <b>&gt; Saksbehandling</b> Mine ans | atte Variabel lønn Innstillinger     | oversikt over fer                              | iedager for den ansatte.                                 | 1        |
| Rediger ferje                                  | for                                  | -                                              |                                                          |          |
| Timelister Data fr                             | 16.07.2012 * til 10.08               | 2012                                           | Ferie 2012                                               |          |
| Masseregistrering Selkan                       | Troms Evikeskommune                  | LUIL                                           | Pliktige                                                 | 25       |
| Registrere timer Feriedager                    | 20                                   |                                                | + til gode fra forrige år                                | 9        |
| Fravær Stilling                                | 1 -                                  |                                                | + erstatning                                             | 0        |
| Registrere fravær Notat                        |                                      |                                                | + forskudd/- overføring neste år                         | 0        |
| Varsel fravær Notat for logg                   |                                      | *                                              | - avgitt til forrige ar                                  | 0        |
| Fraversonralaina                               |                                      | -                                              | - avviklet                                               | 0        |
| Forio                                          | 0/1000                               |                                                | Feriedager i saksgang                                    | 25       |
| Perietroro forio                               |                                      |                                                | Til disposisjon                                          | 9        |
| Registrere rene                                |                                      |                                                | Feriepenger til gode                                     |          |
| Feriekalender Registrering: H                  | anne Augustinussen Attestering: Tori | l Maria Aanon                                  |                                                          |          |
|                                                |                                      |                                                |                                                          |          |
|                                                |                                      |                                                |                                                          |          |

Feriekalenderen viser oversikt over registrert ferie pr enhet pr uke. Her kan du avhuke og godkjenne flere ferieregistreringer under ett (avhuking i boks til høyre for navn, velg "Godta" nederst til høyre). Dersom du har tilgang til flere enheter vil disse framkomme under "Enheter", klikk på ønsket enhet.

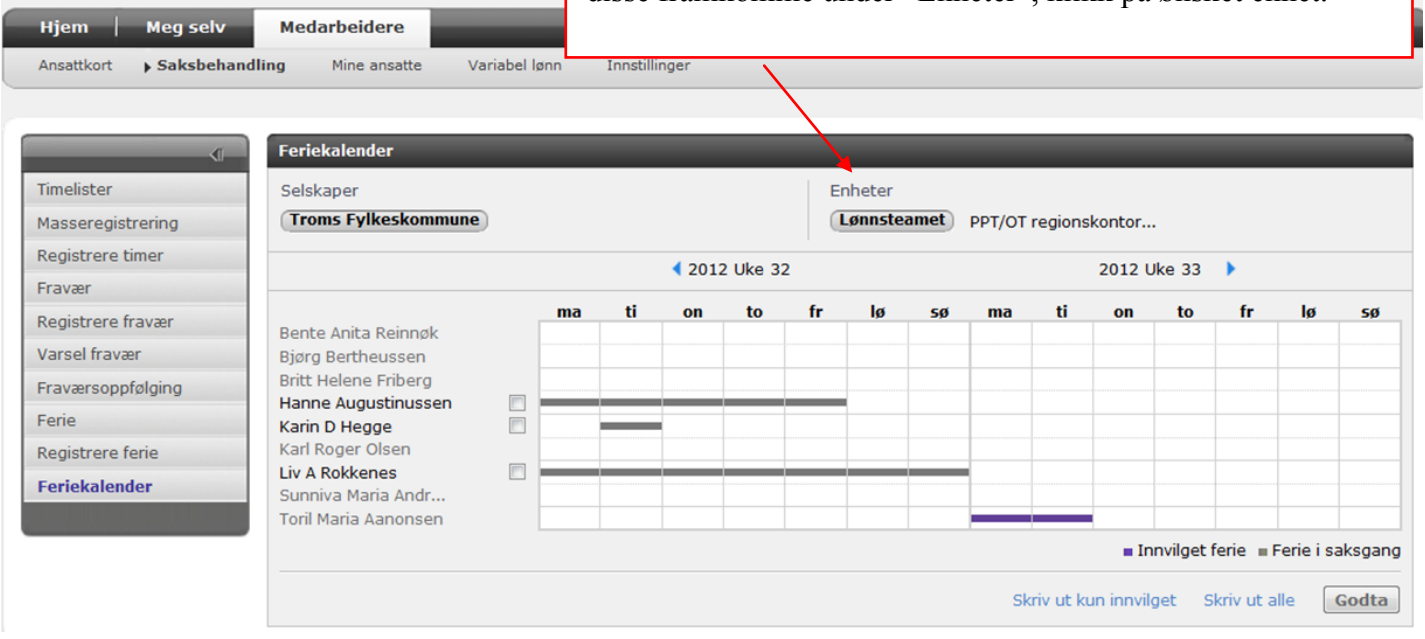